# miniland

#### Manual de conexión del Humitop Connect y la app Miniland emybaby

#### · IMPORTANTE! Tener en cuenta:

- El producto que vamos a conectar con la app es el humidificador Humitop Connect.
- Tenemos el humidificador conectado a la corriente y encendido.
- El móvil o tablet y el humidificador deben estar cerca del router en el momento de la conexión.
- Disponemos de una conexión wifi de 2.4GHz.
- Tenemos descargada la app Miniland emybaby.
- Solo está disponible la conexion para iOS.

#### · Pasos para la conexión:

- 1. Conéctate a tu red wifi 2.4 GHz en tu dispositivo móvil.
- 2. Activa la ubicación en tu dispositivo móvil.
- 3. Abrimos la app Miniland emybaby.
- 4. Nos logueamos con nuestros datos de acceso en la app para acceder. Si no te has registrado previamente, puedes hacerlo ahora, o acceder con el login de Google o Apple directamente.
- 5. En el menú principal clicamos sobre el siguiente icono para desplegar el menú completo.

|           | 1 mes P<br>04/08/2213:00 38,2        |  |
|-----------|--------------------------------------|--|
| •         |                                      |  |
| •         |                                      |  |
|           | Ô 🛛 f                                |  |
| Consejo d | el mes                               |  |
| Cómoc o   | onseguir ambientess anos ysi n virus |  |
| Pnج       |                                      |  |
|           |                                      |  |
| Inicio Em | barazo Bebé Nutrición M              |  |
|           |                                      |  |
|           |                                      |  |

6. Vamos a la sección Conectados.

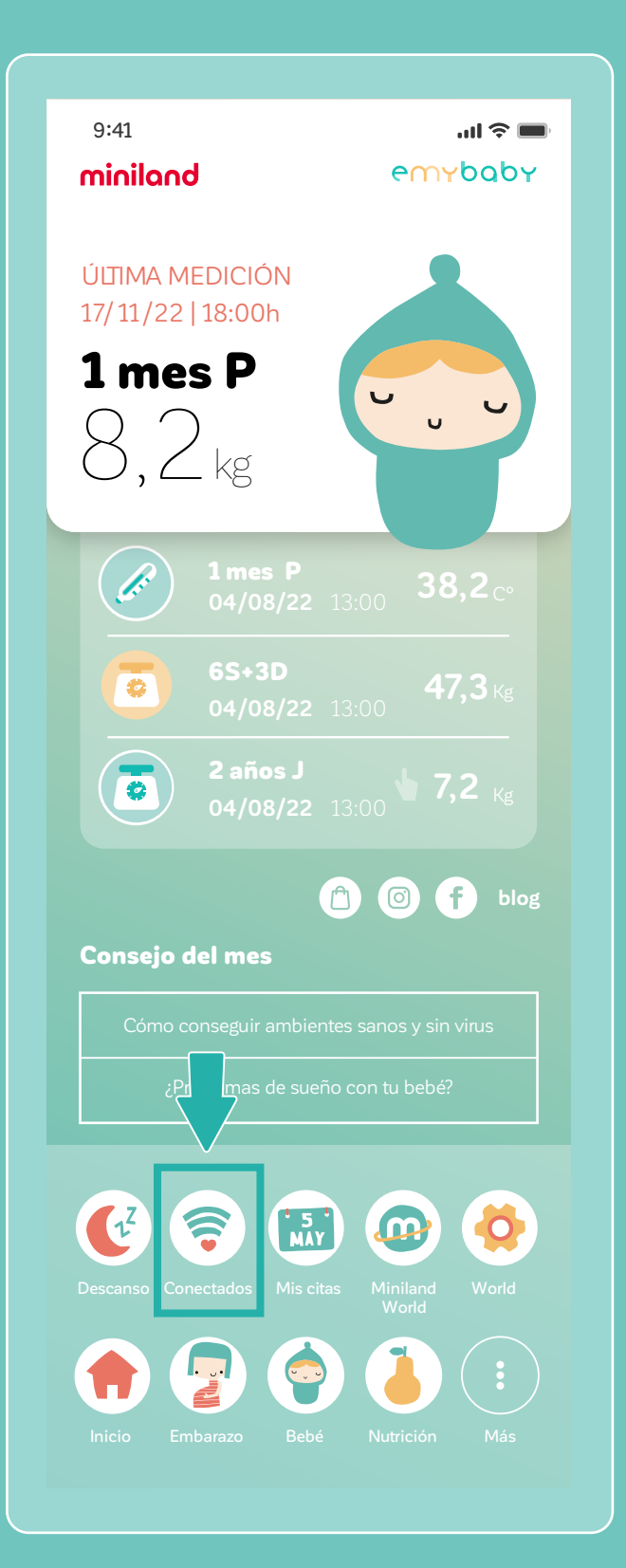

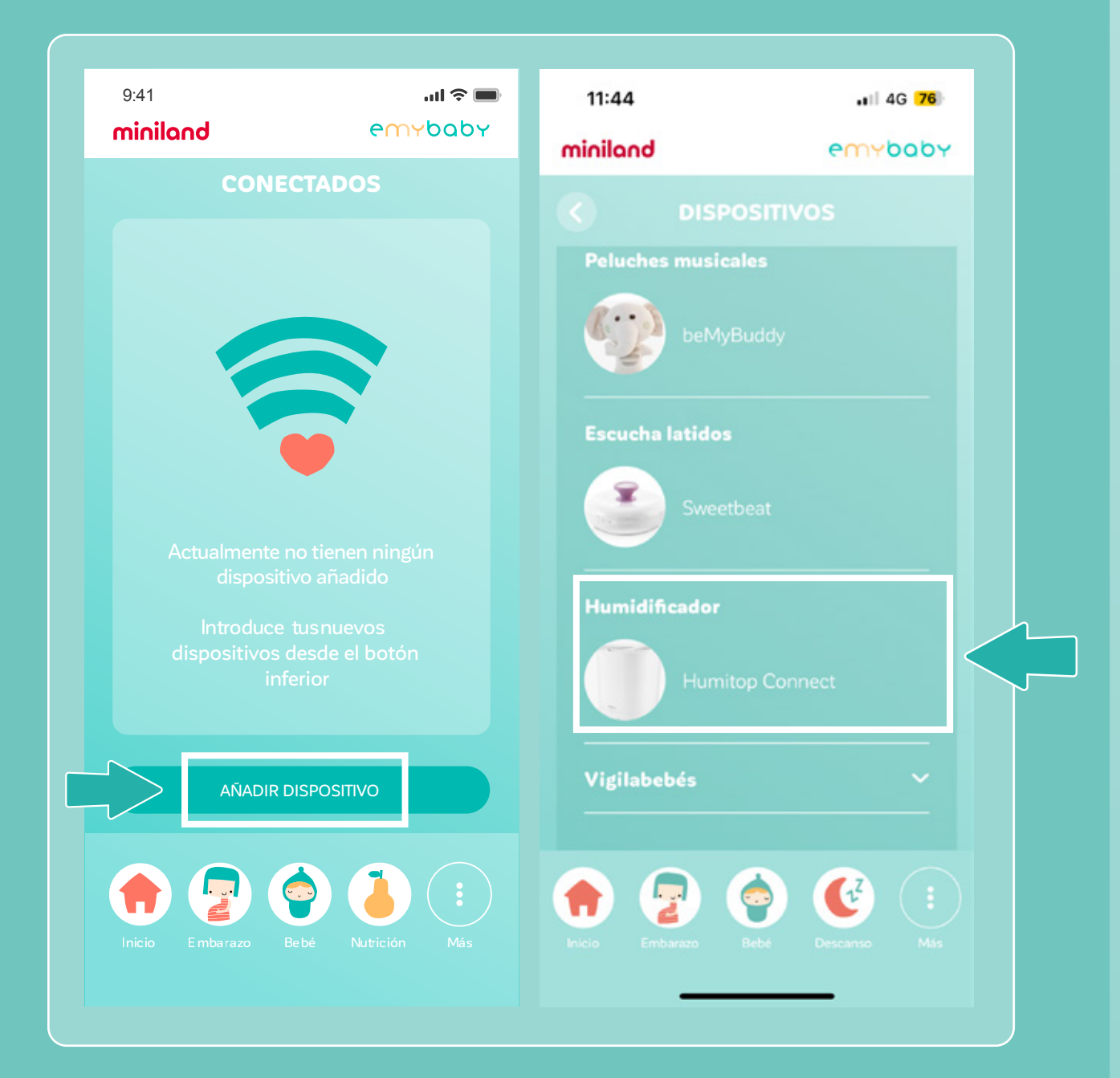

7. Elegimos añadir dispositivo y seleccionamos el Humitop Connect.

- 8. Comprueba que la luz azul del **humidificador parpadee lentamente**. Si parpadea rápido debes presionar la tecla **ON/OFF** durante unos segundos hasta que veas que el parpadeo en el humidificador cambia. Si el parpadeo es rápido, la conexión no se efectuará.
- 9. Pulsa en INICIAR CONEXIÓN.

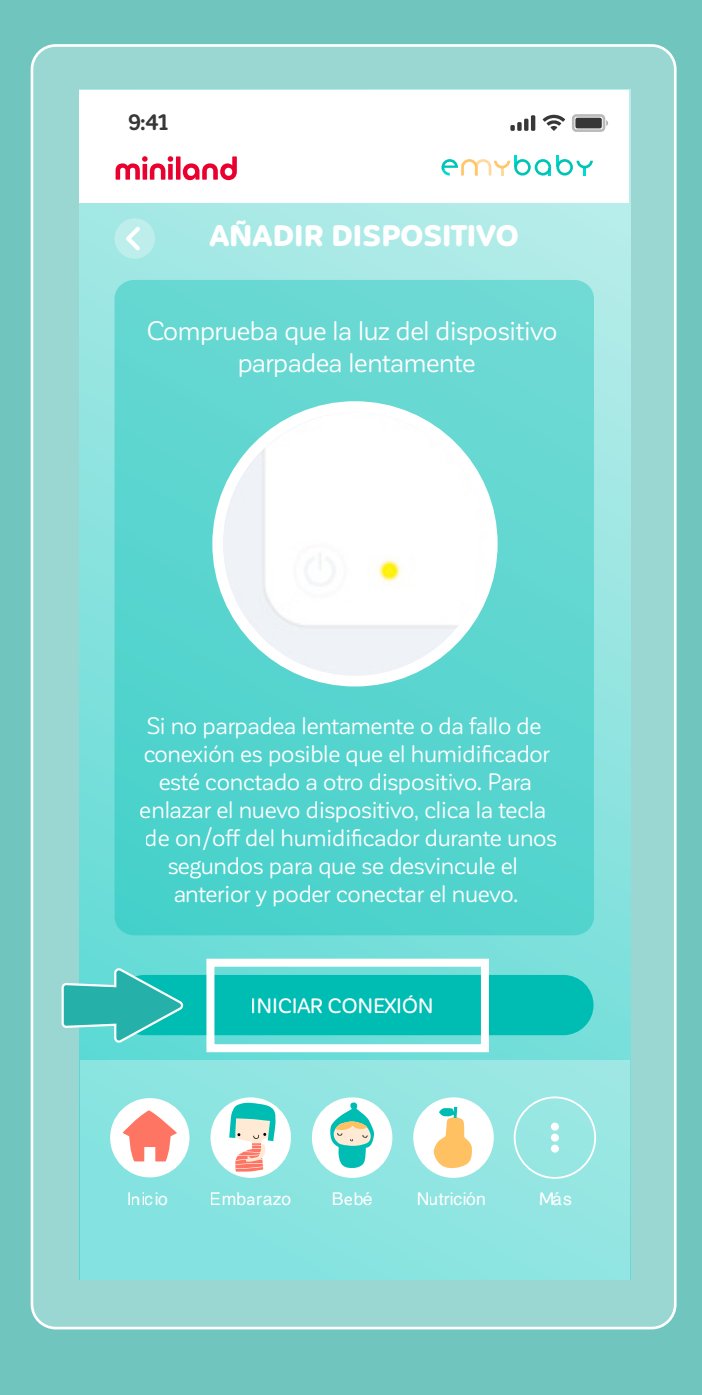

Si el humidificador ya ha sido conectado previamente en otro móvil debes presionar la tecla **ON/OFF durante unos segundos** para desvincularlo del móvil anterior y que pueda conectar con el nuevo móvil. Oirás varios pitidos seguidos que indican que se ha desvinculado/reseteado la conexión.

10. Debes conectarte a una **red WIFI de 2.4 GHz e introducir la contraseña del wifi**. Si le das al icono del ojo podrás ver si has escrito la contraseña correctamente. Una vez hecho, presiona en **SIGUIENTE**.

| 9:41<br><b>miniland</b> | ul ? ■<br>emybaby          |
|-------------------------|----------------------------|
| CONFIG                  | JRAR WIFI                  |
| Seleccion<br>2,4        | e una wifi de<br>GHz       |
| Conec<br>MOVIST/        | tado a WiFi:<br>AR_E4B0XXX |
| ntroduce la             | contraseña wifi            |
| SIG                     |                            |
|                         |                            |

11. Te aparecerá esta pantalla donde deberás ir a los ajustes del wifi para encontrar el Humitop (su nombre será parecido a este: Smartlife-xxxx). Hay que seleccionarlo. Es posible que te informe de que la red wifi no tiene conexión de internet, es totalmente normal ya que en este paso te estás conectado a los datos del humidificador.

Si no te aparece el smartlife en el listado, debes mantener pulsado el botón on/off del humidificador hasta que emita 2 pitidos consecutivos (recuerda actualizar el wifi del dispositivo para que te aparezca).

| miniland                                                                                                    | emybab                                                                                                    |
|----------------------------------------------------------------------------------------------------|----------------------------------------------------------------------------------------------------|
| < AÑADII                                                                                                    | R DISPOSITIVO                                                                                                    |
| Ve a los ajustes de<br>y conéctate al V<br>Humitop Connect<br>nor<br>Cuando lo hayas<br>a la app y dale al<br>continuar con la<br>Connect y | e WI-FI de tu dispositivo<br>WI-FI que te saldrá del<br>t tienes un ejemplo de su<br>mbre abajo.<br>activado vuelve a entrar<br>botón "Siguiente" para<br>a conexión del Humitop<br>minilad eMybaby. |
| < Ajustes                                                                                                    | Wi-Fi                                                                                                    |
| W-Fi<br>SmartL<br>JA22TEL<br>MFBro-A3                                                                                                    | Ife-XXXX 🕈 🛈                                                                                                    |
| Sí, he cambiad                                                                                                    | do a la WI-FI del                                                                                                    |
| Humitop Conr                                                                                                    |                                                                                                    |
|                                                                                                    |                                                                                                    |
| Inicio Embarazo                                                                                                    | Bebé Nutrición Más                                                                                                    |

Una vez elegido el Smartlife hay que esperar a que aparezca el mensaje Conectado sin internet en la conexión wifi de tu móvil.

| < Wi-Fi  |                                          | ж :        |  |
|----------|------------------------------------------|------------|--|
| Activado |                                          |            |  |
| Red ac   | tual                                     |            |  |
| ([[]-    | SmartLife-5693<br>Conectado sin Internet | <b>⑦</b> 🕸 |  |
| Redes    | disponibles                              |            |  |
| ((;0     | WIFIDMZ                                  |            |  |
| (îð      | Invitado                                 |            |  |
| (10      | Oficina                                  |            |  |
| ()       | Terminales                               |            |  |

Según el dispositivo, puede que te salga un aviso para conectar siempre. En caso de que salga, acéptalo (conectar siempre).

|        | and an elefa management and             |
|--------|-----------------------------------------|
| Interi | het pourla no estar disp                |
| Si qu  | ieres conectarte a esta red sin acceso  |
| a Inte | ernet, puedes conectarte solo esta vez  |
| o pue  | edes configurar el teléfono para que se |
| dispo  | cte siempre, aunque no haya internet    |
| arops  |                                         |
| Pued   | es cambiar esta opción en Ajustes >     |
| Cone   | xiones > WI-FI > AVANZADO > Cambia      |
| auai   | os movies > Excepciones de redes.       |
|        | Conectar solo esta vez                  |
|        | Conectar siempre                        |
|        | Desconectar                             |

12. Cuando se haya conectado a SmartlifeXXXX selecciona **"Sí, he cambiado a la WIFI del Humitop Connect"**.

| 9:41<br>minilan                                              | d                                                                                                    | <b>ull ≎ ■</b><br>emybaby                                                                            |
|--------------------------------------------------------------|----------------------------------------------------------------------------------------------------|----------------------------------------------------------------------------------------------------|
|                                                              | AÑADIR DISPO                                                                                                    | SITIVO                                                                                               |
| Ve a los<br>y com<br>Humitor<br>Cuando<br>a la apr<br>contin | ajustes de WI-FI de tu<br>éctate al WI-FI que te<br>o Connect tienes un e<br>nombre abajo.<br>Io hayas activado vue<br>o y dale al botón "Sigu<br>uar con la conexión d<br>Connect y minilad eMy | i dispositivo<br>saldrá del<br>jemplo de su<br>elve a entrar<br>niente" para<br>el Humitop<br>rbaby. |
| ſ                                                            | ( Ajustes Wi-Fi                                                                                                    |                                                                                                    |
|                                                              | W-FI                                                                                                    |                                                                                                    |
|                                                              | JAZZTEL_YMe6-24G-EXT                                                                                                    | • •                                                                                                  |
| Sí, h                                                        | e cambiado a la WI-F                                                                                                    | l del                                                                                                |
| L Hum                                                        | itop Connect                                                                                                    |                                                                                                    |
|                                                              |                                                                                                    |                                                                                                    |

#### 13. Se iniciará la conexión.

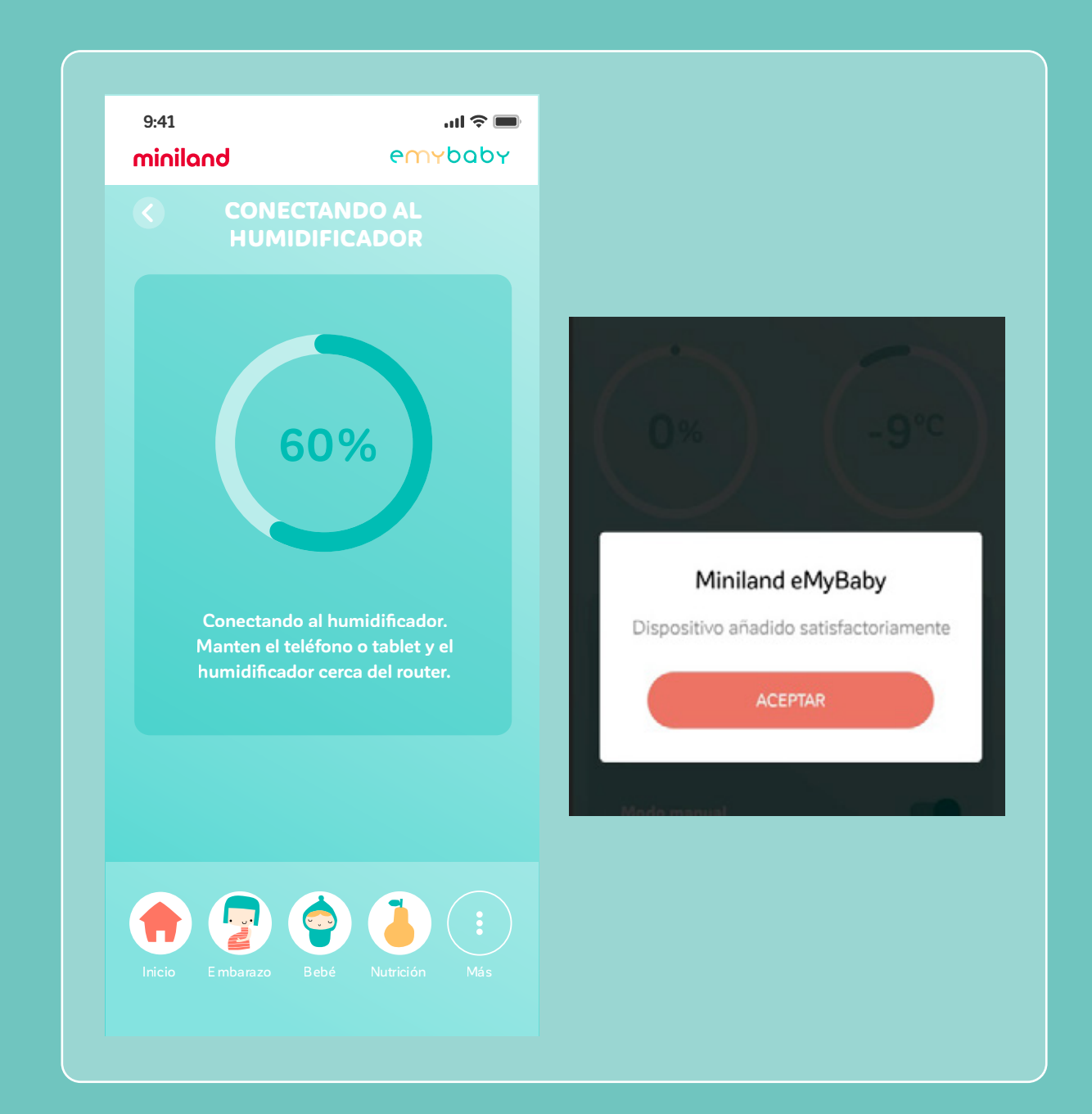

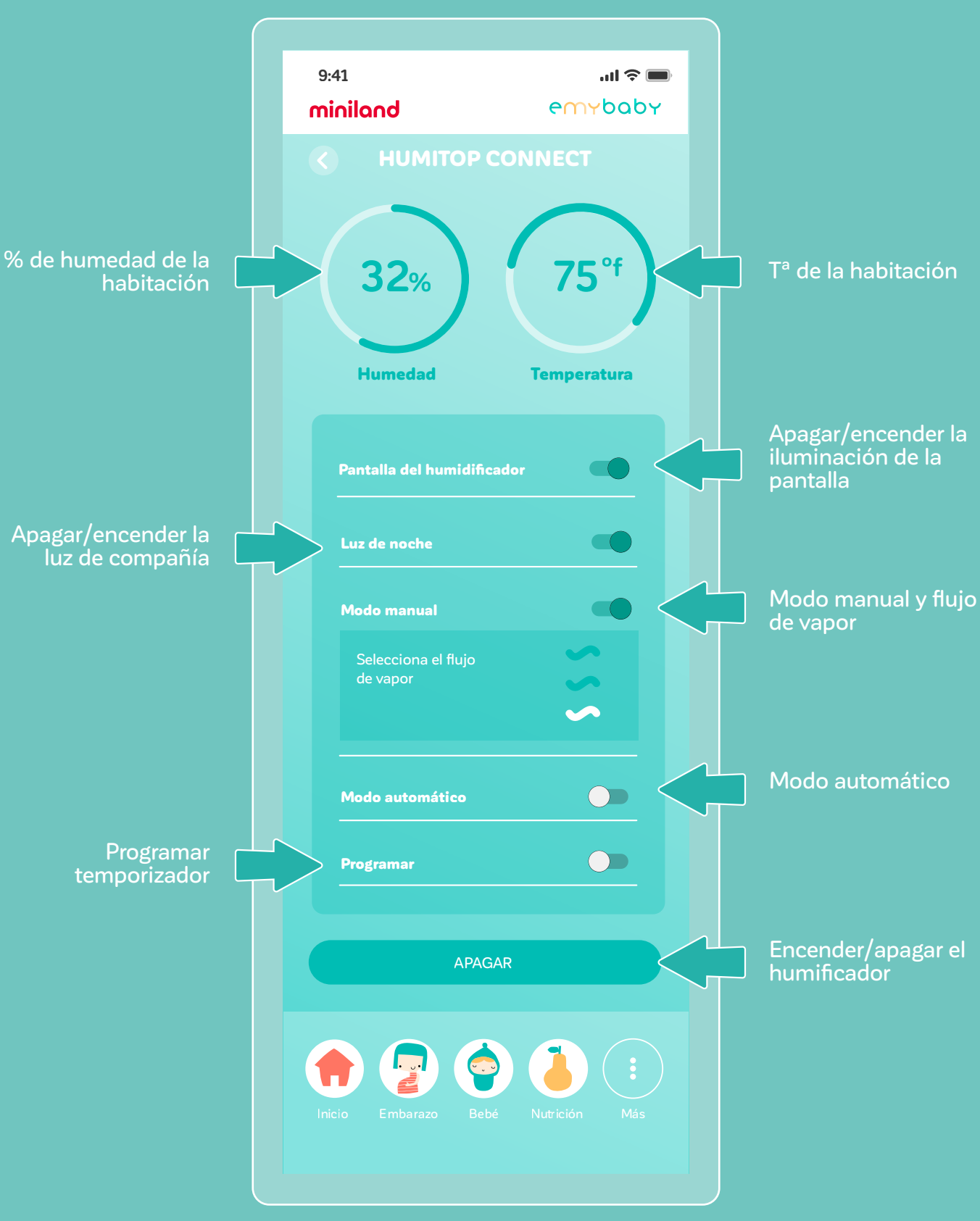

Una vez añadido el Humidificador, podrás realizar todos los ajustes desde la app. Te mostramos un ejemplo:

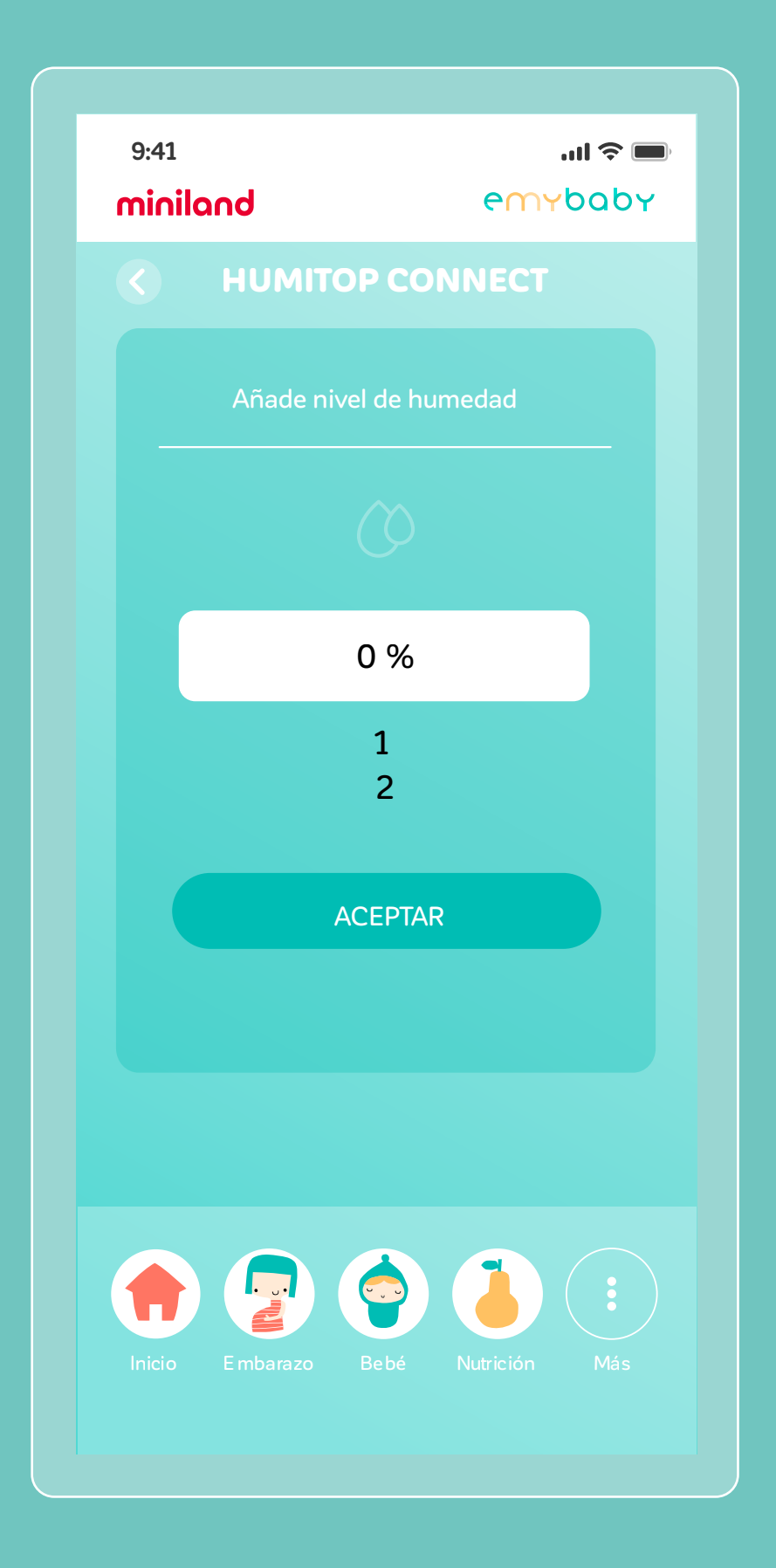

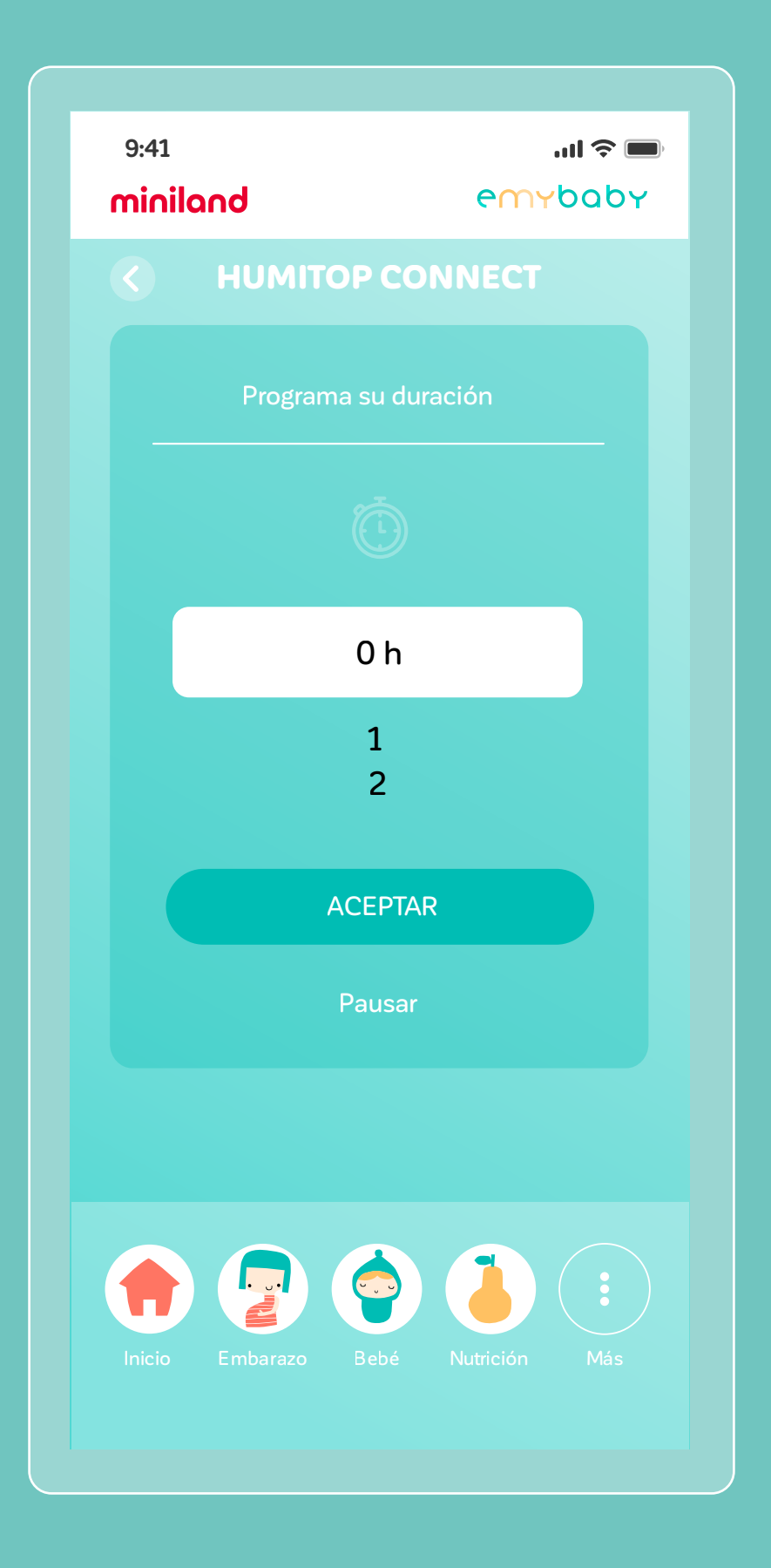

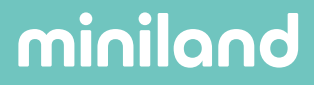